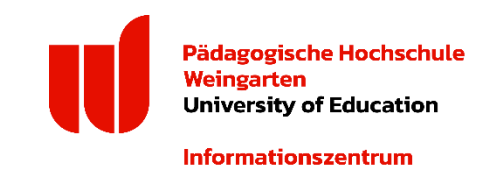

#### Informationszentrum Bereich IT & Medientechnik

# Bildung 365 – Microsoft Office günstig nutzen

Auf dem Portal Bildung 365 können **Studierende** der Pädagogischen Hochschule Weingarten für 4,39 Euro pro Jahr (Stand: 01.07.2024) das Microsoft Office-Paket 365 beziehen und während ihrer Studienzeit für die Hochschule nutzen. **Mitarbeitende** der PH Weingarten können Bildung 365 seit Jahresanfang 2024 nicht mehr nutzen.

Die Pädagogische Hochschule Weingarten und deren Mitarbeitende übernehmen **keine** Beratung und Support für Software, die im Rahmen von Bildung 365 bezogen wird.

### So nutzen Sie Bildung 365

- Gehen Sie auf die Website "Bildung 365" unter <u>https://bildung365.de/</u>.
- Wählen Sie "PH Weingarten" als Ihre Bildungseinrichtung aus.
- Loggen Sie sich nun über das Shibboleth-Portal mit ihrer myID-Benutzerkennung ein.
- Auf der folgenden Seite können Sie Windows und MS Office installieren, Ihre Kontodaten und das Passwort ändern sowie Cloud-Dienste aktivieren.

## So installieren Sie Microsoft Office

- Melden Sie sich mit Ihrem Bildung-365-Login bei <u>https://portal.office.com</u> an.
- Auf der folgenden Seite klicken Sie auf den kleinen Pfeil neben "Office-Apps installieren" und wählen Sie "Office365-Apps" aus. Die Programme werden jetzt installiert.
- Sie können nun Ihre Programme verwenden.
- Beim ersten Öffnen werden Sie eventuell erneut nach Ihren Zugangsdaten gefragt.
  Geben Sie in diesem Fall die Daten ein, die Sie bei Bildung 365 hinterlegt haben.

#### So aktivieren Sie die Cloud-Dienste

- Wenn Sie MS OneNote nutzen möchten oder Daten in der Cloud speichern wollen, müssen Sie vorab die Cloud-Dienste aktivieren.
- Gehen Sie dazu auf <u>https://bildung365.de/</u> und wählen auf Ihrer Übersichtsseite "Zusatzdienste aktivieren" aus. Die Aktivierung benötigt etwa eine Stunde und ist mit keinerlei Zusatzkosten verbunden.
- Nach erfolgreicher Aktivierung können Sie Ihre Dokumente in der Cloud speichern oder ein OneNote-Notizbuch anlegen.

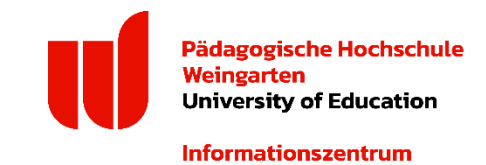

## Ablauferinnerung

- Die Nutzung von Bildung 365 ist jeweils auf 12 Monate befristet. Wenn Sie die Nutzung nicht verlängern, werden sowohl Ihr Konto als auch alle in der Cloud gespeicherten Daten nach Ablauf von 3 Monaten gelöscht.
- Sie können sich im Portal unter "Konto" eine "Ablauferinnerung" setzen, um rechtzeitig über das Auslaufen des Vertrags informiert zu werden.

#### Support

- Die P\u00e4dagogische Hochschule Weingarten und deren Mitarbeitende \u00fcbernehmen keine Beratung und Support f\u00fcr Software, die im Rahmen von Bildung 365 bezogen wird.
- Bei technischen Fragen wenden Sie sich bitte an den technischen Support der Firma DrVis Software GmbH, die dieses Angebot für Sie bereitstellt. Senden Sie hierfür eine E-Mail an <u>officesupport@drvis.de</u>.

Stand: 17.07.2024